Инструкция по переводу из одной ДОО в другую.

1. Заходим на официальный сайт Екатеринбург.рф

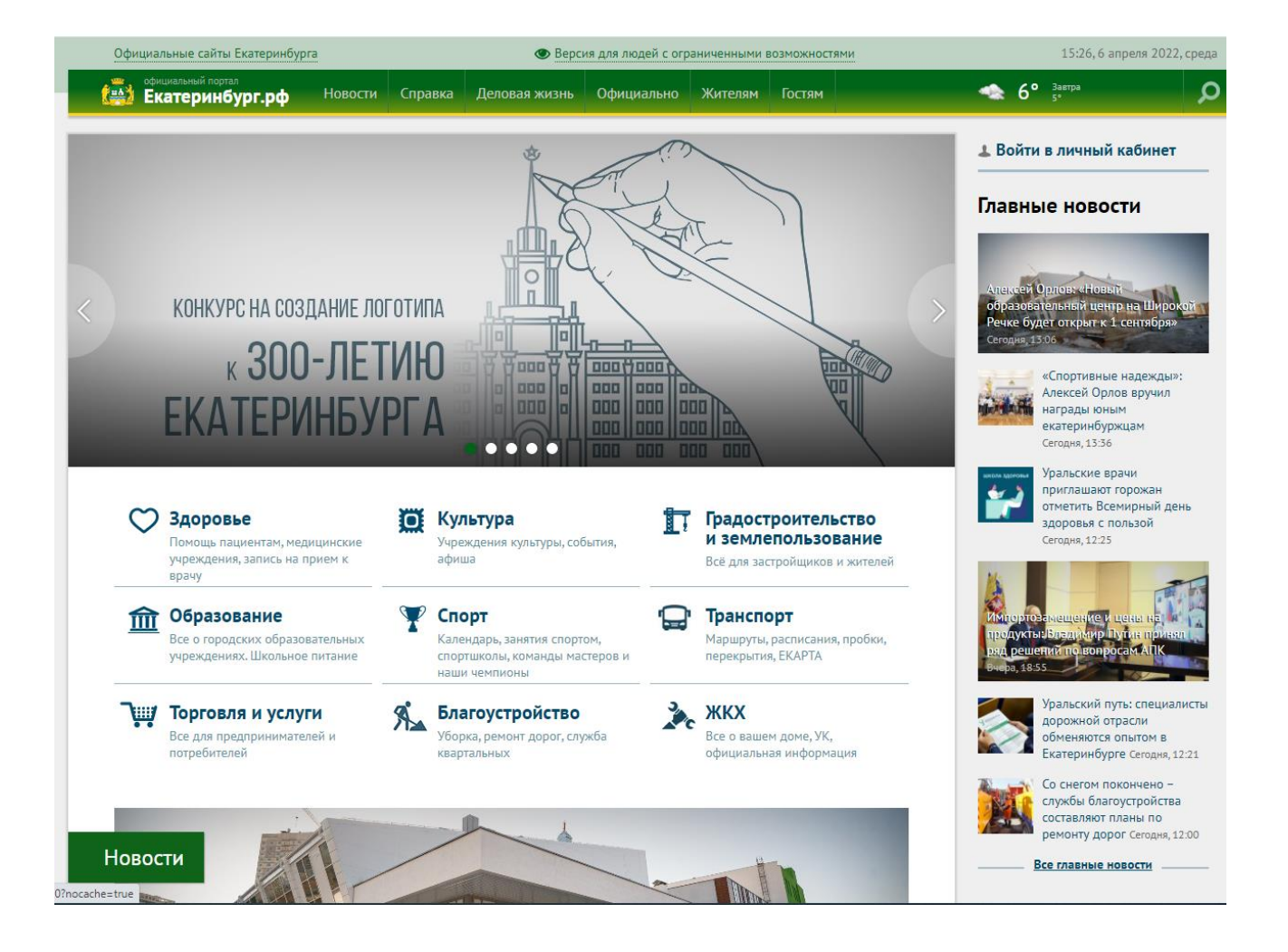

## 2. Заходим во вкладку «Жителям»

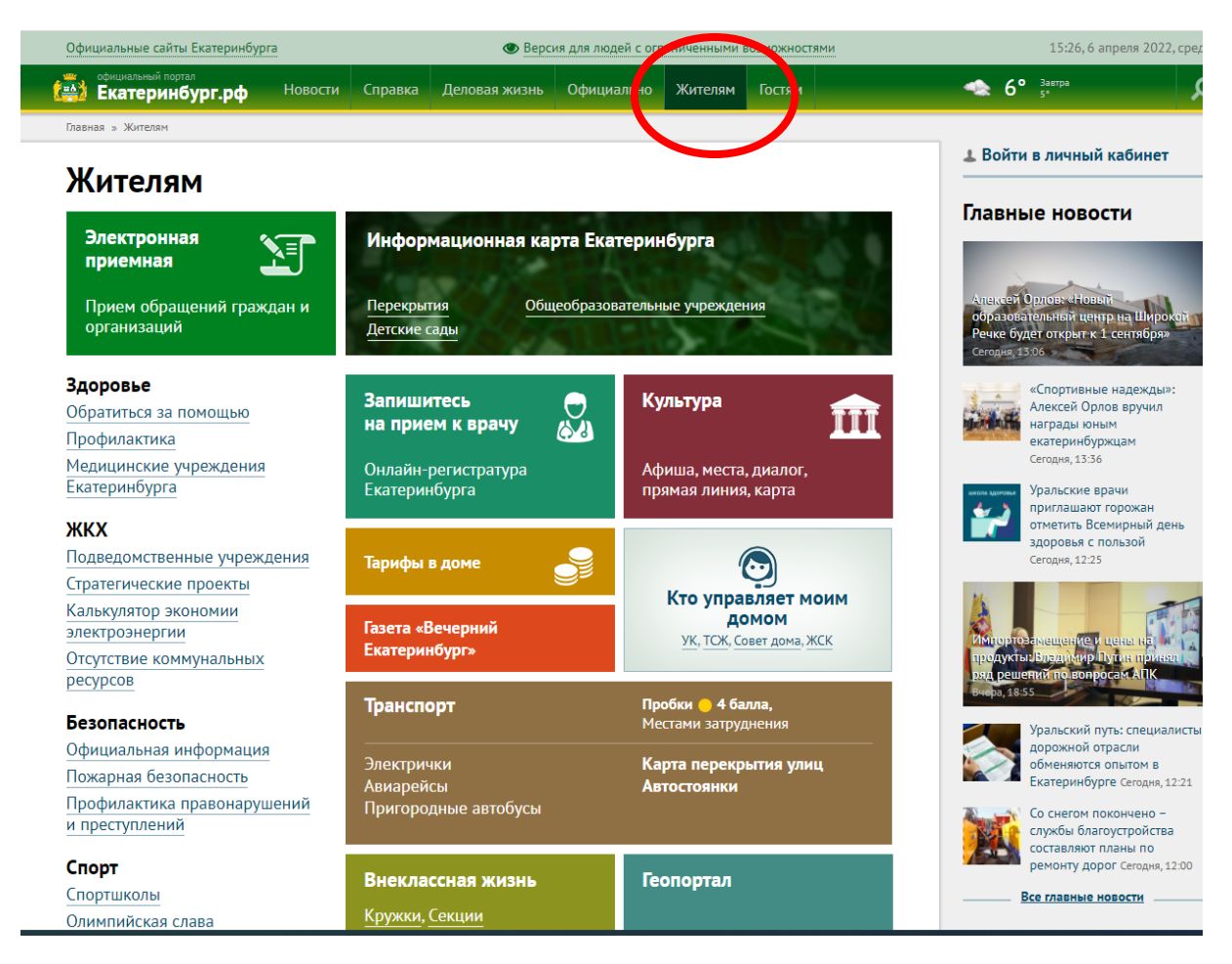

3. Открывается Электронная приемная. Выбираем: «Перевод в ДОО»

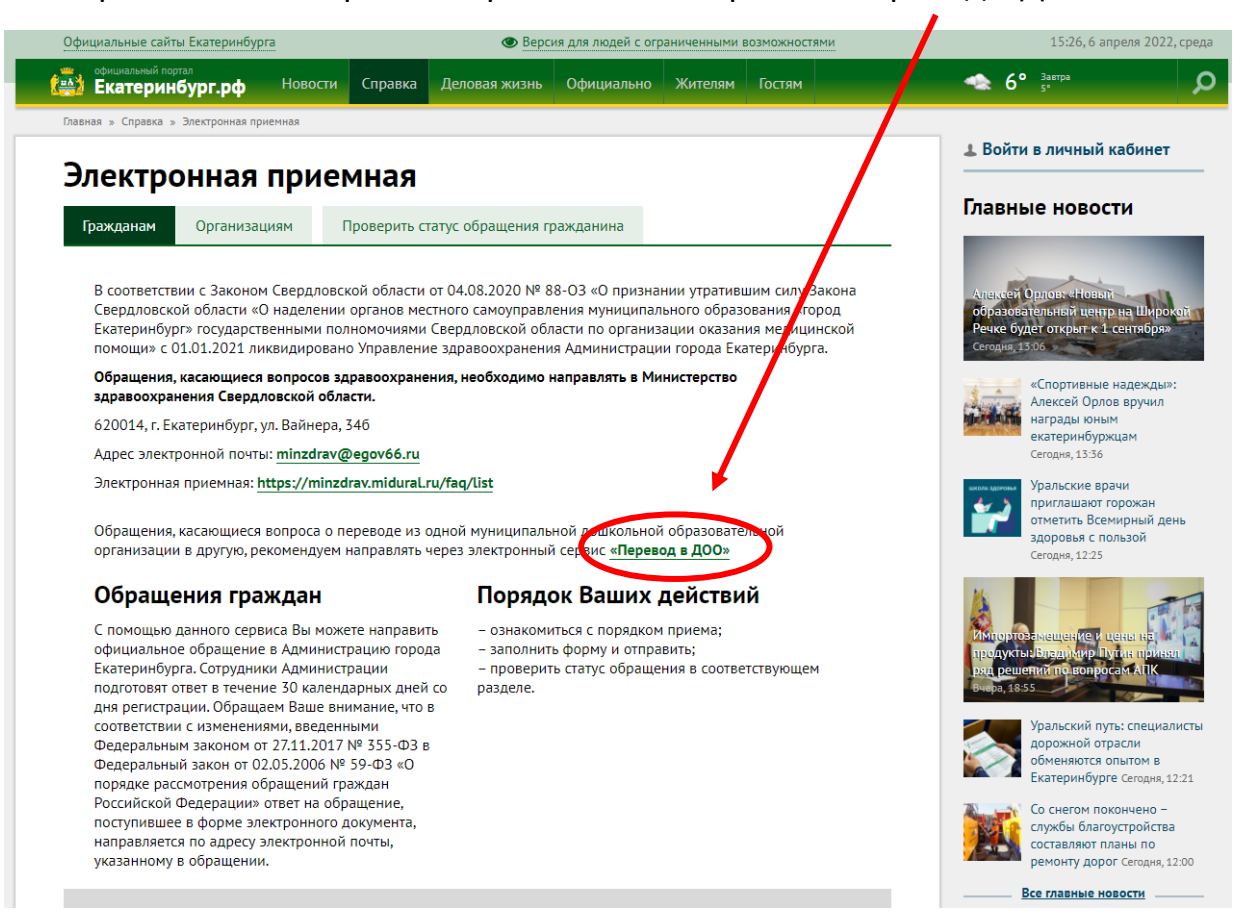

## 4. Осуществить вход через Госуслуги

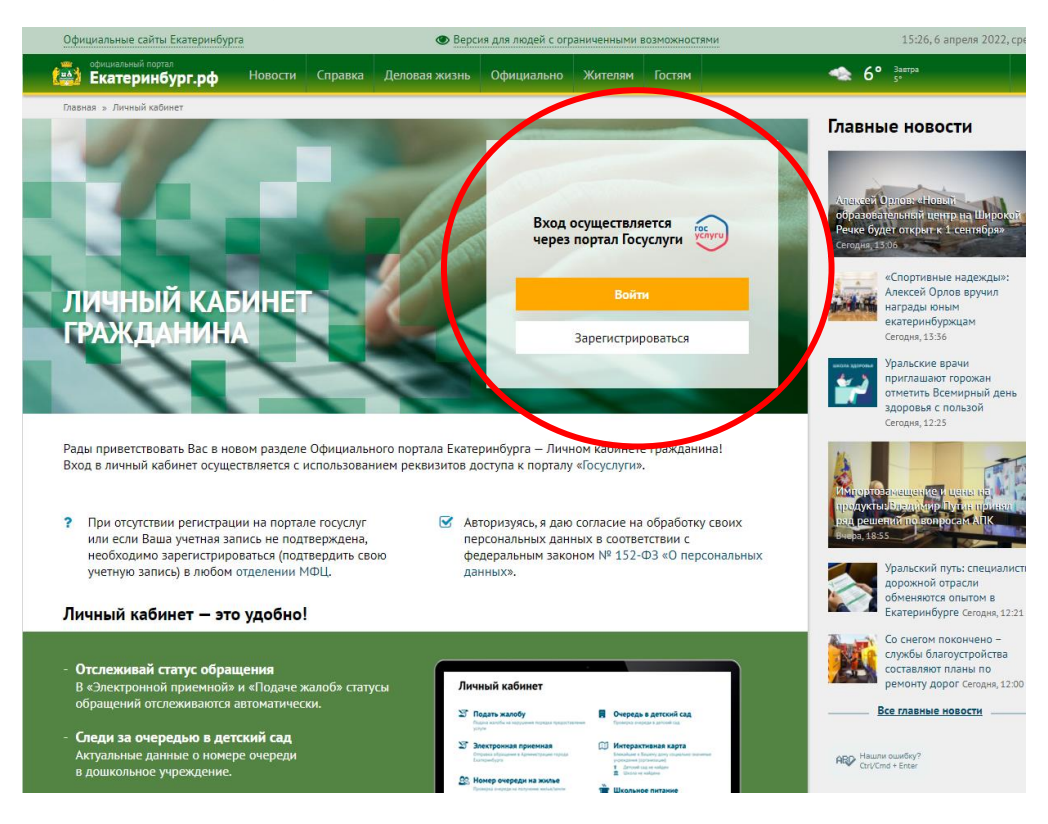

## 5. Заполнить форму:

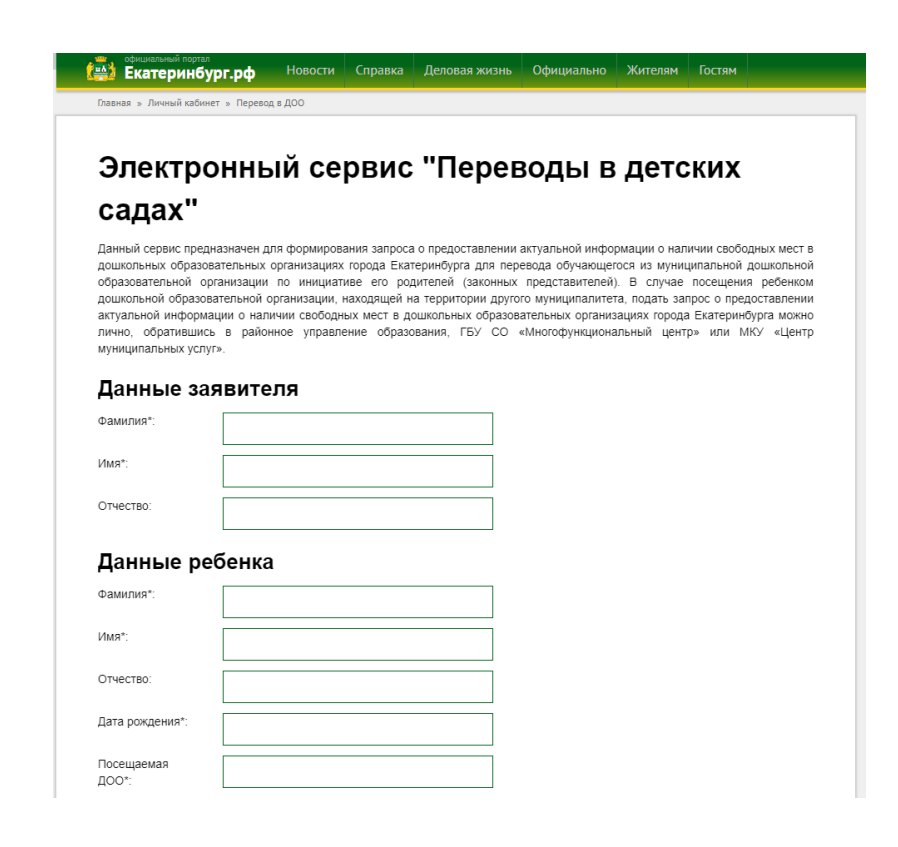

## Обязательно укажите желаемую ДОО, адрес своей электронной почты

|                    | екатеринбур                                              | г.рф                   | Новости                   | Справка                  | Деловая жизнь                       | Официально                           | Жителям                       | Гостям                  |                       |
|--------------------|----------------------------------------------------------|------------------------|---------------------------|--------------------------|-------------------------------------|--------------------------------------|-------------------------------|-------------------------|-----------------------|
| акту<br>лич<br>мун | уальной информац<br>но, обратившись<br>иципальных услуг» | ии о налич<br>в районн | ии свободні<br>ое управле | ых мествд<br>ение образо | ошкольных образо:<br>ования, ГБУ СО | зательных органи:<br>«Многофункциона | зациях города<br>альный центр | Екатеринбу<br>р» или МК | рга можно<br>У «Центр |
| Дa                 | анные зая                                                | вител                  | я                         |                          |                                     |                                      |                               |                         |                       |
| Фал                | милия*:                                                  |                        |                           |                          |                                     |                                      |                               |                         |                       |
| Имя                | a*:                                                      |                        |                           |                          |                                     |                                      |                               |                         |                       |
| Отч                | ество:                                                   |                        |                           |                          |                                     |                                      |                               |                         |                       |
| Дa                 | анные реб                                                | бенка                  |                           |                          |                                     |                                      |                               |                         |                       |
| Фал                | милия*:                                                  |                        |                           |                          |                                     |                                      |                               |                         |                       |
| Имя                | a*:                                                      |                        |                           |                          |                                     |                                      |                               |                         |                       |
| Отч                | ество:                                                   |                        |                           |                          |                                     |                                      |                               |                         |                       |
| Дат                | а рождения*:                                             |                        |                           |                          |                                     |                                      |                               |                         |                       |
| Пос<br>ДОС         | сещаемая<br>О*:                                          |                        |                           |                          |                                     |                                      |                               |                         |                       |
| В                  | ыберите д                                                | io 10 l                | доо д                     | ля пер                   | оевода                              |                                      |                               |                         |                       |
| Рай                | юн*:                                                     |                        |                           |                          | $\overline{}$                       |                                      |                               |                         |                       |
|                    | Продолжить                                               |                        |                           |                          |                                     |                                      |                               |                         |                       |
|                    | ×                                                        |                        |                           |                          |                                     |                                      |                               |                         |                       |
|                    |                                                          |                        |                           |                          |                                     |                                      |                               |                         |                       |
|                    |                                                          |                        |                           |                          |                                     |                                      |                               |                         |                       |
|                    | Начии                                                    | ге иПт                 |                           |                          | и улите о                           | трет Пос                             |                               | WUTE                    |                       |

Нажмите «Продолжить» и ждите ответ. После положительного ответа обратитесь в ДОО.